# Working at Multiple Organizations or Moving to Another Organization

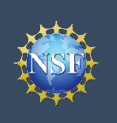

## Working at Multiple Organizations or Moving to Another Organization

It is National Science Foundation (NSF) policy that only one NSF account is allowed per user. If you already have an NSF account, you MUST NOT register for a new NSF account even if you are working at multiple organizations, moving to another organization, or working as a Postdoctoral Fellow. Instead, you can add roles to your existing NSF account.

### You do NOT need a separate NSF account for each organization you are affiliated with or a new NSF account when moving to a new organization or working as a Postdoctoral Fellow.

- You can have multiple organizations associated with your NSF account, and you can add new roles from different organizations to your existing NSF account.
  - For more information about adding an organizationapproved role from a new organization or adding the Proposed Postdoctoral Fellow role, <u>click here</u>.
- If you are associated with multiple organizations, be sure to update your designated Primary Organization on the "View My Roles" page. For more information on changing your Primary Organization, <u>click here</u>.
- If you are leaving an organization, make sure the primary email address on your NSF account profile is set to an email address you will continue to have access to after your departure (e.g., a Gmail address). For more information on editing your NSF account profile, <u>click here</u>.

### Adding a PI role at a new organization to your existing NSF account

- Click "Sign In" located at the top right of <u>Research.gov</u> page.
- Enter your credentials (e.g., NSF ID and password) and click
   "Sign In."
- Click "My Profile" located at the top right of the screen.
- Click "Add a New Role" from the left navigation bar and the "Add a New Role" page will display. (Figure 1)
- To request the Investigator role, click the blue "Add Investigator or Authorized User Role" button located in the "Prepare Proposals and Manage Awards" box. (Figure 1)
- Select "Principal Investigator (PI) or co-Principal Investigator (co-PI)", click "Submit" (Figure 2) and a four-step role request wizard will display. (Figure 3)

#### Step 1: Find Organization

- Enter the organization's System for Award Management (SAM) issued Unique Entity Identifier (UEI) and click "Search" (Figure 3). If you already have an organization-approved role at NSF, you can select the SAM UEI associated with your existing organization from the drop-down menu.
- Verify the correct organization is displayed and click "Next". (Figure 3)

**Note:** For more information about SAM UEIs, please <u>click here</u> or contact your Sponsored Projects Office (SPO).

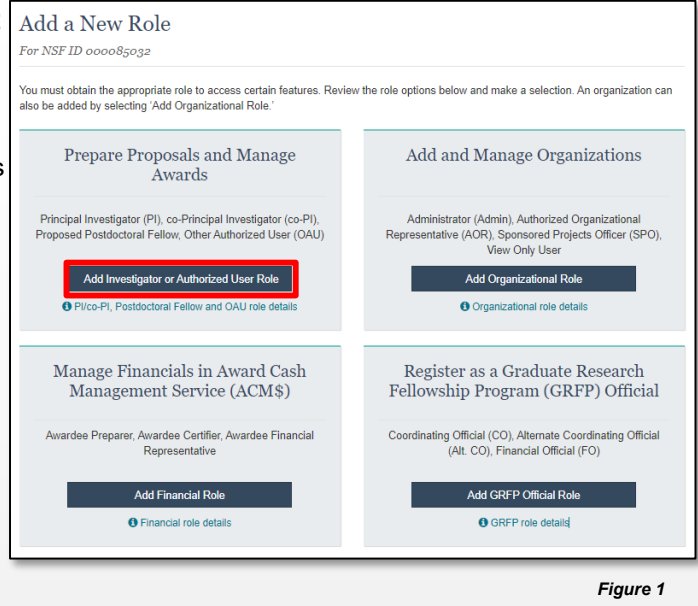

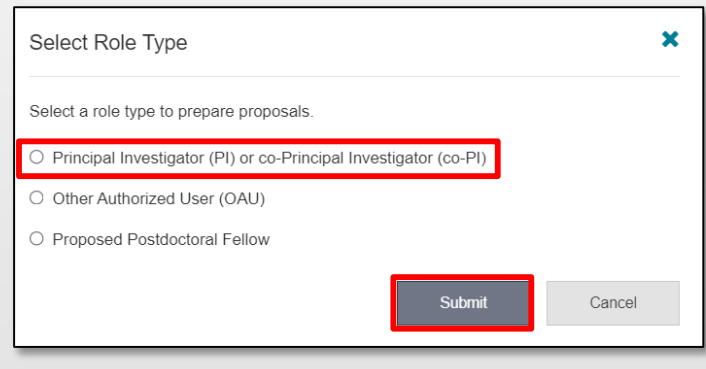

Figure 2

#### Cornell UEI: G56PUALJ3KT5

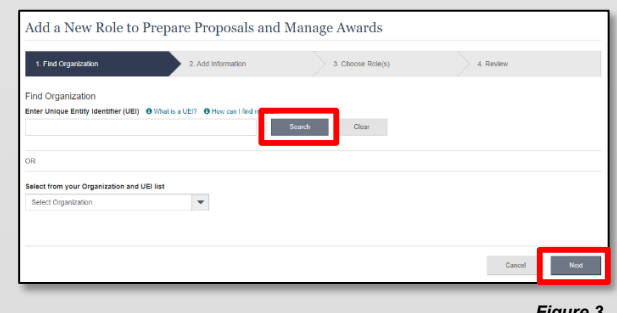

Figure 3

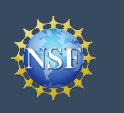

### Working at Multiple Organizations or Moving to Another Organization (continued)

### Step 2: Add Information

Complete the required fields denoted by a red asterisk
 (\*) and click "Next". (Figure 4)

### Step 3: Choose Role(s)

 The "Principal Investigator" role is pre-selected. Click "Next". (Figure 5)

### **Step 4: Review and Submit**

 Review your information for accuracy and click "Submit". (Figure 6)

#### **Success**

- Your role request is sent to the listed Organizational Contacts for review and approval. (Figure 7)
- · You have successfully submitted a role request!

### <u>Important Note</u>: Your Demographic Information will not be shared with the listed Organizational Contacts when they review and approve your role request.

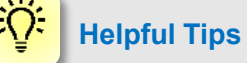

- Your primary email address is used for notifications about your NSF account including password resets.
- Your work email address is associated with all your roles at a particular organization. It is used for role requests and approval notifications as well as for proposal and award related notifications.
- The Degree Information section will be pre-populated if you previously provided this information. If you update this section, the change will be reflected within the "Academic/Professional Information" tab in My Profile and on the "Edit Your Contact Information" page on "View My Roles" for all organizations where you have an organization-approved PI role.
- The Demographic Information section will be prepopulated if you have already provided this information. If you update this section, the demographic information changes will be reflected for all organizations where you have an organization-approved PI role and within the "Demographic Information" tab in My Profile.
- By default, the latest PI role will be set to primary.

| Add a New Role to Prepare                                                                                                    | Proposals and Manage Awards                                                                                                    |                                                                                                    |                                                                          |
|----------------------------------------------------------------------------------------------------|----------------------------------------------------------------------------------------------------|----------------------------------------------------------------------------------------------------|--------------------------------------------------------------------------|
| 1. Find Organization 🗸                                                                                                    | Add Information 3. Choose Role(s                                                                                                    | ) 4. Review                                                                                                    |                                                                          |
| Add Information                                                                                                    |                                                                                                    |                                                                                                    |                                                                          |
| The contact information will be used for all communical<br>Required                                                                                                    | tions when performing in approved roles for this organization                                                                                                    |                                                                                                    |                                                                          |
| Your Contact Details                                                                                                    | * Work Email                                                                                                    | * Other Email                                                                                                    |                                                                          |
| (222) 222-2222                                                                                                    | Add Other (Please Specify)                                                                                                    | v john.doe@test.com                                                                                                    |                                                                          |
| Your Degree Information<br>The degree information entered here will be used to p                                                                                                    | spulate the printed Cover Sheet of your proposals to NSF.                                                                                                    |                                                                                                    |                                                                          |
| Highest Degree Type<br>PhD - Doctor of Philosophy                                                                                                    | * Degree Year                                                                                                    | v                                                                                                    |                                                                          |
| Your Work Address                                                                                                    |                                                                                                    |                                                                                                    |                                                                          |
| Country<br>United States                                                                                                    | v                                                                                                    |                                                                                                    |                                                                          |
| Street Address                                                                                                    | Street Address (Line 2)                                                                                                    | Department Name                                                                                                    |                                                                          |
| City                                                                                                    | * State                                                                                                    | * Postal Code                                                                                                    |                                                                          |
| Atlanta                                                                                                    | Georgia                                                                                                    | v 12345                                                                                                    |                                                                          |
| IST and s of demographic data relating to gender, of<br>science and incriming are takin reacting and bear<br>and access to program meetings, vacations and<br>information, relating vacations and<br>information, relating vacation and<br>information and the Physics Act Statement.<br>"Gender (Please select one)<br># Mate<br>Consection and the waveful<br>Action of the select one of the select one of the select one<br>information of the select one of the select one<br>Consection and the waveful<br>Consection and the waveful<br>Consection and the consection<br>Consection and the consection<br>Consection and the consection<br>Consection and Consection<br>Consection and Consection<br>Consection and Consection<br>Consection and Consection<br>Consection and Consection<br>Consection and Consection<br>Consection and Consection<br>Consection and Consection<br>Consection and Consection<br>Consection and Consection<br>Consection and Consection<br>Consection and Consection<br>Consection<br>Consecti                                                                           | vicity/hone, discutability, or veterant oblants in this care of GRIPP A<br>group on programmer and a discutational opportunities as everyone etited<br>other research and ediscational opportunities as everyone etited<br>other research and ediscational opportunities as everyone etited<br>other of the state of the state of the state<br>of the state of the state of the state of the state<br>of the state of the state of the state of the state<br>of the state of the state of the state of the state of the state<br>of the state of the state of the sta                                                                                                    | lowe is page whether our anyonen and other opportunities is the total of the part of the total of the total of the total of the total of the total of the Privacy Act Statement. For more information, read the Privacy Act Statement, For more                                                                                                    | 92<br>                                                                   |
| Lo not wish to provide     Race (Please select all that apply)     Race (Please select all that apply)                                                                                                    | * Do you have a disability? (Please<br>O What is considered a disability?                                                                                                    | select one)                                                                                                    |                                                                          |
| American Indian or Alaska Native                                                                                                    | <ul> <li>Thes</li> <li>No</li> </ul>                                                                                                    |                                                                                                    |                                                                          |
| Black or African American     Native Havvalian or Other Pacific Islander                                                                                                    | Do not wish to provide                                                                                                    |                                                                                                    |                                                                          |
| White Other (Please specify) Development to accurate                                                                                                    |                                                                                                    |                                                                                                    |                                                                          |
| Li uo not wish to provide                                                                                                    |                                                                                                    |                                                                                                    |                                                                          |
|                                                                                                    |                                                                                                    | Cancel Previous Next                                                                                                    | Figure 4                                                                 |
|                                                                                                    |                                                                                                    |                                                                                                    | _                                                                        |
| dd a New Role to P                                                                                                    | repare Proposals and M                                                                                                    | anage Awards                                                                                                    |                                                                          |
| 1. Find Organization 🗸                                                                                                    | 2. Add Information 🗸                                                                                                    | 3. Choose Role(s)                                                                                                    | 4. Review                                                                |
| u will be registered for the following<br>Principal Investigator/ co-Principal Inv                                                                                                    | role:                                                                                                    |                                                                                                    |                                                                          |
| w will be registered for the following<br>Principal Investigator/ cc-Principal Inv                                                                                                    | role: 0 What is this role?<br>stigator (PI/co-PI)                                                                                                    | Ca                                                                                                    | not Perios Not                                                           |
| u will be registered for the following<br>Principal Investigator/ co-Principal Inv<br>Add a New Role to                                                                                                    | role: 0 What is this role?<br>subgator (Pileo Pi)<br>Prepare Proposals and N                                                                                                    | anage Awards                                                                                                    | net Previous Net                                                         |
| Add a New Role to                                                                                                    | rede: 6 What is bits role?<br>statighter (Piles PI)<br>Prepare Proposals and 1<br>2 Add internation v                                                                                                    | anage Awards<br>2. Crosse Rote(s) ✓                                                                                                    | net Previous Next<br>Figure 5                                            |
| w will be registered for the following<br>Pincipal Investigator co-Principal Inv<br>Add a New Role to<br>1. Find Organization v<br>Review                                                                                                    | role: 8 What is this role?<br>Mitgator (Piles-Pi)<br>Prepare Proposals and A<br>2. Add Information ~                                                                                                    | Ca<br>Janage Awards<br>3. Choose Rose(s) ♥                                                                                                    | rod Perios Net<br>Figure 5<br>4 Reser                                    |
| Add a New Role to<br>I find organization of the following<br>Pencipal Investigator (co-Principal Inv<br>Add a New Role to<br>I find organization of<br>Review<br>Your Contact Details<br>Organization Name: Unit<br>Review<br>Your Contact Details<br>Organization Name: Unit<br>Review<br>Your Contact Details<br>Organization Name: Unit<br>Review<br>Your Contact Details<br>Organization Name: Unit<br>Review<br>Your Details Status<br>Work Thati: Looping Investigator (co-Princ)<br>Work Thati: Looping Investigator (co-Princ)<br>Work Thati: Looping Investigator (co-Princ)<br>Point Contact Details<br>Degree Vers: 2017<br>Your Work Address<br>Country: Links Status                                                                                                    | role: © Vital is this sole?<br>stighter (Pileo-Pi)<br>Prepare Proposals and N<br>2. Add Information ~<br>Collease<br>ED STATES COLLEGE<br>al investigator<br>0<br>in Some                                                                                                    | Ca<br>Manage Awards<br>3. Choose Rote(s) ≠                                                                                                    | reel Prevent Net<br>Figure 5<br>4. Roter                                 |
| Add a New Role to  Add a New Role to I Find Organization  Review Your Contact Details Organization Name: Unit Review Your Contact Details Organization Name: Unit Review Your Contact Details Organization Name: Unit Review Your Contact Details Organization Name: Unit Review Your Contact Details Organization Name: Third Organization Degree Vary: 2017 Your Degree Information Degree Vary: 2017 Your Degree Information Street Address: USA Street Address Street Address: USA Street Address Street Address: USA Street Address Street Address: USA Street Address Street Address: USA Street Address Street Address: USA Street Address Street Address: USA Street Address Street Address: USA Street Address Street Address: USA Street Address Street Address: USA Street Address Street Address: USA Street Address Street Address                                                                                                    | rde: 8 What is this sub?<br>Highdar (Pileo-P)<br>Prepare Proposals and A<br>2. Add Information of<br>2. Add Information of<br>2. Add Information<br>3. Add Information of<br>2. Add Information of<br>3. Add Information of<br>3       | Ganage Awards<br>3. Choose Role(s) ✔                                                                                                    | ned Protes Not                                                           |
| will be registered for the following<br>Principal Investigator co-Principal Inv<br>Add a New Role to<br>1 Fird Organization of<br>Review<br>Your Contract Details<br>Your Organization Name: Linit<br>Organization Name: Linit<br>Organization Name: Linit<br>SaM Legi Busiless Name: ULTI<br>Your Organization Name: Linit<br>Sam Legi Busiless Name: ULTI<br>Organization Name: Linit<br>Sam Legi Busiless Name: ULTI<br>Organization Name: Linit<br>Constraint Details<br>Sam Legi Busiless Name: ULTI<br>Your Degree Husiness (123) 45-79<br>Your Degree Types AS - Associate<br>Degree Year: 2017<br>Your Degree Types AS - Associate<br>Degree Year: 2017<br>Your UNIX Address<br>County: Linits (124) 45-79<br>Busiless California<br>Postal Code: 2005<br>Your Demographic Information<br>Gender: Linits<br>Reae: Wite<br>Elementy: Not Heapart of Lations                                                                                                    | role: © Vitel is this sole?<br>stighter (Pileo-Pi)<br>Prepare Proposals and N<br>2. Add Information ~<br>Collease<br>ED STATES COLLEGE<br>al investigator<br>0<br>in Science                                                                                                    | Ga<br>Manage Awards<br>3. Crosse Rate(s) ≠                                                                                                    | net Period Net                                                           |
| will be registered for the following<br>Pencipal Investigator co-Principal Inv<br>Add a New Role to<br>1 Fird Organization of<br>Review<br>Your Control Intellis<br>Safi Legisteria Carlieria<br>Safi Legisteria Carlieria<br>Safi Legisteria Carlieria<br>Safi Legisteria Carlieria<br>Safi Legisteria Carlieria<br>Safi Legisteria Carlieria<br>Safi Legisteria Carlieria<br>Safi Legisteria Carlieria<br>Vorur Degree Varia 201<br>Vorur Degree Varia 201<br>Vorur Work Address<br>Country: Lunies States<br>Street Address<br>Street Address<br>St | role: © Vital is this use?<br>stighter (Piles-Pi)<br>Prepare Proposals and N<br>2. Add information *<br>Collease<br>EDSTATES COLLEGE<br>al investigator<br>0<br>In Science                                                                                                    | C or<br>Annage Awards<br>3. Choose Role(s) ↓                                                                                                    | net Protes Net                                                           |
| will be registered for the following<br>Pencipal Investigator co-Principal Inv<br>Add a New Role to<br>1 Fird Organization of<br>Review<br>Your Contact Interior Status<br>SaM Legit Ibusiness Name: LUTT<br>Organization Interior Status<br>SaM Legit Ibusiness Name: LUTT<br>Organization Interior Status<br>SaM Legit Ibusiness Name: LUTT<br>Work Those Number: (123) 456-780<br>Your Degree Variantion<br>Highest Degree Type: AS-Associate<br>Degree Variantion<br>Street Address<br>Street Address<br>Str   | role: © Vinat is this use?<br>statistator (Pileo-Pi)<br>Prepare Proposals and N<br>2. Add information *<br>Collease<br>EDSTATES COLLEGE<br>al investigator<br>0<br>In Science                                                                                                    | Canage Awards<br>3. Choose Role(s) ✓                                                                                                    | ned Perios Net                                                           |
| will be registered for the following<br>Pencpal Investigator co-Principal Inv<br>Add a New Role to<br>1 Fird Organization of<br>Review<br>Your Control Name: United States<br>SaM Legi Business Name: United<br>SaM Legi Business Name: United<br>SaM Legi Business Name: United<br>SaM Legi Business Name: United<br>Sam Legi Business Name: United<br>Sam Legi Business Name: United<br>Sam Legi Business Name: United<br>Sam Legi Business Name: United<br>Sam Legi Business Name: United<br>Sam Legi Business Name: United<br>Sam Legi Business Name: United<br>Sam Legi Business Name: United<br>Sam Legi Business Name: United<br>Sam Legi Business Name: United<br>Sam Legi Business Name: United<br>Sam Legi Business Name: United<br>Sam Legi Sam Legi Sam Legi Sam<br>Sam Legi Sam Legi Sam<br>Sam Legi Sam<br>Sam Legi Sam Legi Sam<br>Sam Legi Sam<br>Sam Legi Sam<br>Sam Legi Sam<br>Sam Legi Sam<br>Sam Legi Sam<br>Sam Legi Sam<br>Sam Legi Sam<br>Sam Legi                                                                    | role 0 Vibit IS NIS 1987<br>Highter (Piles-Pi)  Prepare Proposals and N  2. Add Information  2. Add Information 3  Collease Di STATES COLLEGE 3  1  1  1  1  1  1  1  1  1  1  1  1                                                                                                    | Con<br>Annage Awards<br>3 Choose Role(s) ↓<br>Com<br>Former Sole(s) ↓<br>Com<br>Tanage Awards                                                                                                    | ned Perios Figure 5                                                      |
| will be registered for the following<br>Pencpal Investigator co-Principal Inv<br>Add a New Role to<br>1 Fird Organization of<br>Review<br>Your Contact Name: United<br>Sam Legit Ibusiness Name: United<br>Sam Legit Ibusiness Name: Ibusiness Name: Ibusiness<br>Sam Legit Ibusiness Name: Ibusiness<br>Sam Legit Ibusiness Name: Ibusiness<br>Sam Legit Ibusiness Name: Ibusiness<br>Sam Legit Ibusiness Name: Ibusiness<br>Sam Legit Ibusiness Name: Ibusiness<br>Sam Legit Ibusiness<br>Sam Legit Ibusiness Name: Ibusiness<br>Sam Legit Ibusiness<br>Sam Legit                                                                             | role: 0 Vital is Nix sixe?<br>stighter (Piles-Pi)  Prepare Proposals and N  2. Add information *  Collease D STATES COLLEGE D STATES COLLEGE Nix Not Nix Nix Nix Nix Nix Nix Nix Nix Nix Nix                                                                                                    | Annage Awards                                                                                                    | ned Perios Net<br>Figure 5<br>4 Rever<br>and Perios Leve<br>Figure 6     |
| Add a New Role to I Field District State Address Address Under State Address County Under State Address County Under State Address Steres Address County Under State Address County Under State Address County Und                                                                                                    | role: © Vinal is this use?<br>stighter (Pileo-Pi)  Prepare Proposals and N  2. Add Information  2. Add Information  3. Information  4. Information 4. Information 4. Informat                                                                                                    | Can<br>Aanage Awards<br>3. Crosse Raegs) →<br>Can<br>anage Awards<br>ext the status of this request on the <u>Mere Mr. Bala</u>                                                                                                    | nel Perio <b>Figure 5</b>                                                |
| Add a New Role to  I Field Organization of the following  Principal Investigator co-Principal Inv  Add a New Role to  I Field Organization of  Review  Your Contact Details  Organization Name: United States Sam Legit business Name: United Sam Legit business Name: United Sam Legit busine                                                                                                    | role: © Vinat is this use?<br>stighter (Pileo-Pi)  Prepare Proposals and N  2. Add information  2. Add information  2. Add information  2. Add information  2. Add information  4. Add information  4. Add infor                                                                                                    | Can<br>Aanage Awards<br>■ Crosse Raege) →<br>■ Crosse Raege) →<br>■ Crosse Rae | nel Perio <b>Figure 5</b>                                                |
| Add a New Role to  I. Field Organization of  Review  Your Contact Details  Organization Name: United  Add a New Role to  I. Field Organization  Review  Your Contact Details  Organization Name: United  Samt Legislation  Capacity of the second second secon                                                                                                    | role: © Vinal is this use?<br>stighter (Pilco-Pi)<br>Prepare Proposals and N<br>2. Add Information ~<br>2. Add Information ~<br>2. Add Informa | Can<br>Aanage Awards<br>a. Crosse Rae(c) →<br>a. Crosse Rae(c) →<br>(Can<br>unage Awards<br>ext the status of this report on the Year Mr. Ball<br>and the status of this report on the Year Mr. Ball<br>Administrator<br>Sam ProC                                                                                                    | nel Perios Net<br>Figure 5<br>4 Row<br>4 Row<br>E Perios Law<br>Figure 6 |
| Add a New Role to  I. Field Organization and  Add a New Role to  I. Field Organization and  Field States and Address  Review  Your Contact Details  Organization Neural Unit  Organization Neural Unit  Organization Contect(s)  Dise, Adm  Carey, Muratia                                                                                                    | role: © Vinal is this sile?<br>Higher (Pileo-Pi)  Prepare Proposals and N  2. Add Information  2. Add Information  4  Collease ED STATES COLLEGE D  a investigator a a a a a a a a a a a a a a a a a a a                                                                                                    | Can<br>Aanage Awards<br>3. Crosse Rate(s) →<br>Can<br>unage Awards<br>the status of the recent on the Your Mr Balt<br>Can<br>Amount tar<br>Account Type<br>Amount tar<br>Sam Poc<br>Sam Poc<br>Sam Poc                                                                                                    | nel Perios Net<br>Figure 5<br>4 locar<br>al Perios Figure 6              |